# 年会・部会参加登録・演題登録手続きについて

## <会員の方>

JPS オンラインにログイン後、年会・部会への参加登録を行っていただき、イベント一覧に表示される 演題登録申込を行ってください。

※演題発表には当年度の年会費納入が必須です。締切までに必ず年会費を納入してください。

### <非会員の方>

日本薬理学会 HP より JPS アカウント を取得してください。JPS アカウントは無料で取得できます。 演題発表には、日本薬理学会への入会が必須です。入会手続きは JPS アカウント取得後、各種申請から 入会手続を行ってください。入会手続きについて詳しくは、入会のご案内をご参照ください。 ※入会申請中でも演題登録申込ができますが、締切までに必ず入会手続きを完了してください。

### ① JPS オンラインにログイン

https://pu.palsyne.net/JPS/

ユーザーID・パスワードを入力してログインしてください。 ※パスワードが不明な方は、 「パスワードを忘れた方>>」から再発行してください。

# ② 初回ログイン

右のような画面が開きますので、メ ールアドレス、生年月日をご入力い ただき、登録ボタンを押していただ くと、個人の登録ページが開きま す。

ご登録されたメールアドレスに、 メール受信確認のお願いのメール が配信されますので、そちらをご 確認ください。

|                                        |                                                       | 9416692-                                                                                    |              |
|----------------------------------------|-------------------------------------------------------|---------------------------------------------------------------------------------------------|--------------|
|                                        |                                                       | 日本薬理学会                                                                                      |              |
| ールアドレス、生年月                             | 旧を入力してくださ                                             | ELV                                                                                         |              |
| 入力いただい<br>のメールアド<br>[登録する]ボ・<br>ずそこに書か | たメールアドレス宛て<br>レスはプロフィール変<br>タンを押した後、この<br>れたURLをクリックし | こにお知らせや連絡事項などをメール送信します。<br>「更画面からご自分で変更可能です。<br>)メールアドレス宛てに確認メールをお送りします<br>」で受信確認を送信してください。 | ただしこ<br>ので、必 |
|                                        | メールアドレス                                               |                                                                                             |              |
|                                        | メールアドレス【再                                             | [入力]                                                                                        |              |
|                                        | コピーペース                                                | トはできません                                                                                     |              |
|                                        | 生年月日                                                  |                                                                                             |              |
|                                        | 西暦・                                                   | 年 1月 • 1日 •                                                                                 |              |
|                                        | 個人情                                                   | 青银保護方針をお読みください<br>報保護方針に同意して登録する                                                            |              |

| JPS Online 日本薬理学会 |
|-------------------|
|                   |
| ユーザーID            |
| ユーザーID            |
| パスワード             |
| パスワード             |
| パスワードを忘れた方 »      |
| ログイン              |
| サイトポリシー »         |
|                   |

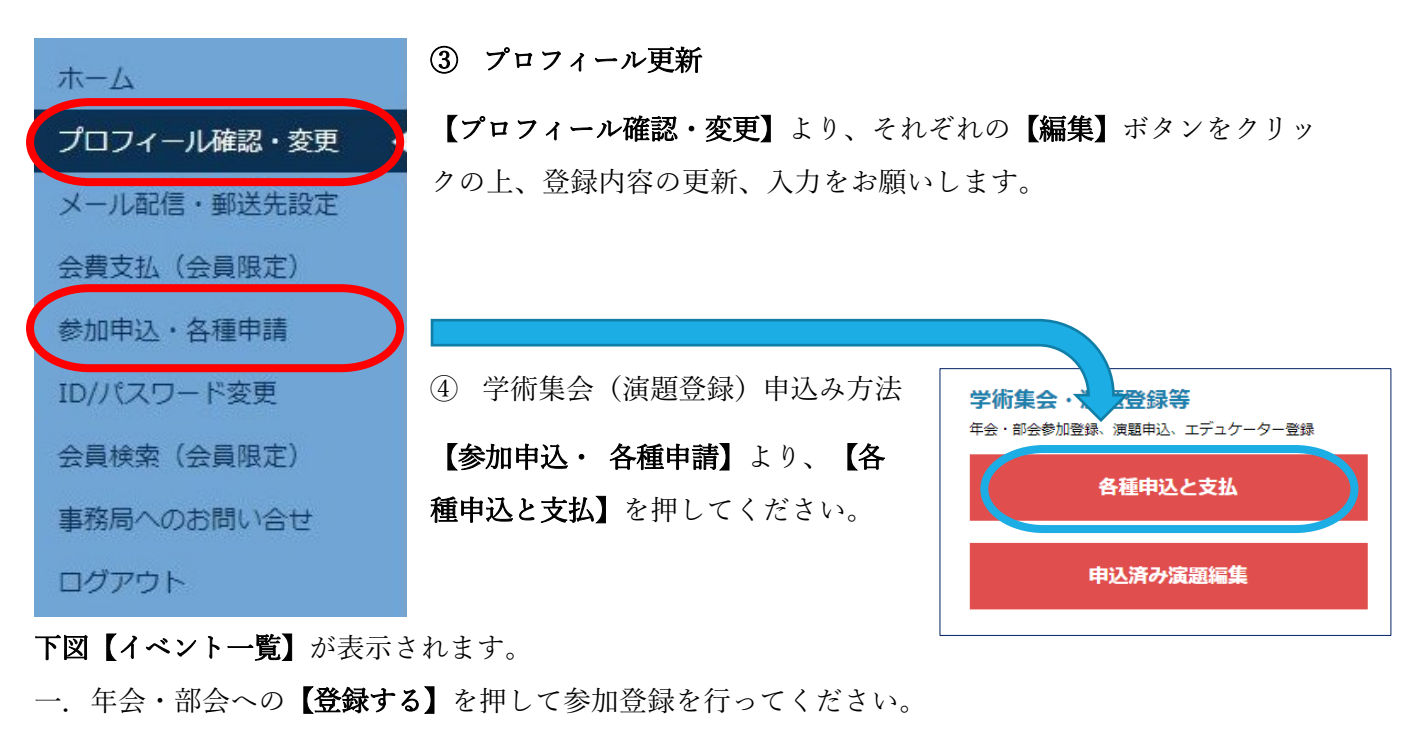

- 二.【登録内容の確認へ】で登録内容を確認後、【参加登録する】のボタンを押してください。
- 三. 年会・部会への参加登録後、【演題発表申込】などが申込可能になります。

| ト決済を利用しない場合は「戻る」ボタン                                     | <sup>,</sup> で初期メニューに戻り、ログアウトしてください。                         | ネット決済                                                                    |
|---------------------------------------------------------|--------------------------------------------------------------|--------------------------------------------------------------------------|
|                                                         | 年会                                                           | 年会                                                                       |
| <b>第〇〇回年会</b><br>崩催日:2019年03月14日~02月01日<br>登録締切日:02月01日 | 第〇〇回年会<br>一般演題発表申込<br>開催日:2019年03月14日~01月01日<br>登録締切日:01月01日 | 第〇〇回年会<br>シンポジウム演題発表申込(指定演者のみ)<br>開催日:2019年03月14日~02月01日<br>登録締切日:02月01日 |
| 登録する                                                    | 第〇〇回年会 に<br>登録が必要です                                          | 第〇〇回年会 に<br>登録が必要です                                                      |

### ⑤ オンライン決済

参加費のお支払い等、クレジット決済を行う場合は、

【イベント一覧】右上の【ネット決済】を押してください。

【登録履歴/ネット決済】の画面が開きますので、お申込済みの内容に間違いがなければ、

【選択したイベントをネット決済する】を押してクレジット決済を行うことができます。

| バントー覧<br>題登録、想親会参加申し込み等は、部会参加<br>ット決済を利用しない場合は「戻る」ボタン<br>ベント絞込み すべて ▼ | 登録後にお申し込みできるようになります。<br>で初期メニューに戻り、ログアウトしてください。              | 登録済みイベントの確認・取消<br><b>ネット決済</b>                                               |
|-----------------------------------------------------------------------|--------------------------------------------------------------|------------------------------------------------------------------------------|
| 年会                                                                    | 年会                                                           | 年会                                                                           |
| <b>第〇〇回年会</b><br>開催日:2019年03月14日~02月01日<br>登録締切日:02月01日<br>受付番号:10174 | 第〇〇回年会<br>一般演題発表申込<br>開催日:2019年03月14日~01月01日<br>登録締切日:01月01日 | 第〇〇回年会<br>シンポジウム演題発表申込(指定演者の<br>み)<br>開催日:2019年03月14日~02月01日<br>登録締切日:02月01日 |
| 登録済み                                                                  | 登録する                                                         | 登録する                                                                         |

⑥ 領収書の発行

内容を変更・取消したい場合はイベントの【内容確認・変更・取消】を押してください。

お支払前の場合、申込内容の確認や変更・取消を行えます。

お支払済みの場合、確認画面で領収書を発行できます。

領収書の郵送をご希望の場合は、学会事務局までお問合せください。

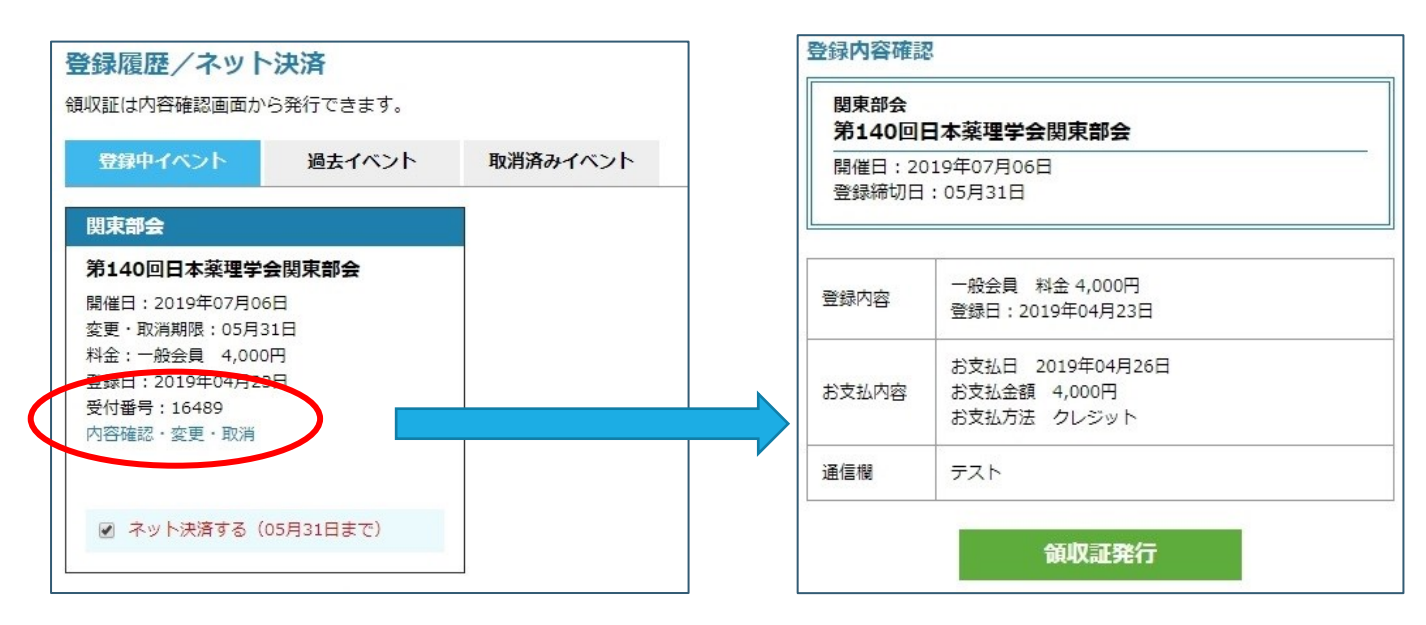

⑦ 演題登録について 学術集会・演題登録等 年会・部会参加登録、演題申込、エデュケーター登録 ④で演題発表をお申込み後、 各種申込と支払 【参加申込・各種申請】の画面に戻り、 【申込済み演題編集】を押してください。 申込済み演題編集 【申込済演題一覧】の【編集】ボタンを押してください。 申认済演題一覧 部会 イベント 演題名 登録·変更期限 抄録 入力不備 支払 COI 著者,所属,キーワ 第〇〇回年会 シンポジウム演題発表申込(指定演者のみ) 2020年02月01日 未 編集 年会 未 ード ご注意 申請をはじめてメニュー画面に一度も戻らず1時間以上経過すると、再ログインが必要になります。

※一時間以上経過すると再ログインが必要になりますので、こまめに保存してください。

※「入力不備」欄に表示がある場合、演題登録締期限までに該当の入力不備を修正してください。

※「支払」が「未」の場合、演題登録料の支払が完了していません。期限までにお支払ください。

※「COI」が「未」の場合、COIが未提出です。期限までにファイルをアップロードしてください。

<発表者の入力方法>

| 裱者1                                                   |                                | クリア |
|-------------------------------------------------------|--------------------------------|-----|
| 姓 ※                                                   | 名 ※                            |     |
| 山田                                                    | 太郎                             |     |
| カナ姓 <mark>※</mark>                                    | カナ名 💥                          |     |
| ヤマダ                                                   | タロウ                            |     |
| 英字姓 <mark>※</mark>                                    | 英字名 ※                          |     |
| Yamada                                                | Yaro                           | ×   |
| 所属先No ※<br>✓ 1 □ 2 □ 3 □ 4 □ 5<br>□ 11 □ 12 □ 13 □ 14 | 5 _ 6 _ 7 _ 8 _ 9 _ 10<br>_ 15 |     |
| I                                                     | 閉じる                            |     |

発表者1は初期値に申込者名が入っています。【編集】をクリックして※を全て記入してください。 発表者2以降も、必要事項をすべて入力してください。

所属先 No は、発表者の所属先にチェックを入れてください。

所属先1は初期値に申込者名が入っています。所属先が異なる場合は2以降に入力してください。

<所属先の入力方法>

所属先の【編集】をクリックして所属先を入力してください。

【編集】を押して、【所属先種別】を選択してから、【所属先入力】を押します。 別ウィンドウで開く所属先選択肢から、該当所属先を選択してください。

| ※所属先種別を選択し、<br>「抄録用所属先英字表記 | 「所属先人力」ボタンをクリックしてくたさい (人力必須)<br>2」欄は直接入力してください |
|----------------------------|------------------------------------------------|
| 所属先種別                      |                                                |
| 大学                         | 所属先入力                                          |
| 所属先                        |                                                |
| 横浜市立大学                     |                                                |
| 大学院医学研究科                   |                                                |
| 分子薬理神経生物                   |                                                |
| 横浜市立大·院医·                  | 分子薬理神経生物                                       |
| 少録用所属先英字表記                 | *                                              |
| Dept. Mol. Pharma          | col. Neurobiol., Yokohama City Univ.           |

## ※年会では抄録用所属先英字表記の入力も必須です。

| 所属先入力支援ツール                                                                                                    |                                                              |  |
|----------------------------------------------------------------------------------------------------|--------------------------------------------------------------|--|
| 所属先2<br>所属先名、部門名の編集ボタンを押すと、候補が表示さ<br>候補を選択するか、また入力欄に直接入力してください。<br>セクション名には、講座・分野等を直接入力してくださ<br><b>所属先選択</b><br>ア 旭川医科大学<br>青森大学<br>オ 町<br>厥布大学<br>カ朝日大学<br>キ 愛知みずほ大学<br>キ 愛知みずほ大学<br>ク 愛知医科大学<br>5 愛知文院大学<br>コ 愛知大学<br>サ 豊美氏科大学 | ます。 。   所属先名 横浜市立大学   確定 部門名   大学院医学研究科 編集   セクション名 分子家理神経生物 |  |
| 2<br>2<br>2<br>2<br>2<br>2<br>2<br>2<br>2<br>2                                                                                                    | 抄録用所属先表記<br>欄浜市立大·院医·分子薬理神経生物                                |  |
| 反映する                                                                                                    | クリアキャンセル                                                     |  |

※選択肢が無い場合は、空欄の枠に直接入力してください。※抄録用所属先表記例は、別紙略記一覧をご参照ください。

## <キーワード・カテゴリ・アンケート・COI 等>

| 第1希望力テゴリ ※                          | 第2希望力テゴリ ※                                  |
|-------------------------------------|---------------------------------------------|
| 18_心·血管:高血圧 🗸                       | 15_中枢神経:その他                                 |
| キーワード ×星初のキーワードだけ                   |                                             |
| adenosine                           | 編集                                          |
| 14                                  | クリア     クリア                                 |
|                                     | 編集                                          |
|                                     | 2\UT 2\UT                                   |
|                                     |                                             |
| 発表形態 ※                              |                                             |
| ● ロ頭 ○ ポスター ○ 学生セッション(ロ頭)の∂         | by                                          |
| 年会優秀発表賞選考「対象:一般演題(英語での口頭発表          | 長) 資格:2020年4月1日時点で36歳未満、または薬理学会会員歴5年以下の方] ※ |
| ○ 応募します   ◉ 応募しません                  |                                             |
| 演題名(日本語) ※ (100文字まで)                | 編集                                          |
|                                     |                                             |
|                                     | 編集                                          |
| 演題名 (央子) ※ (半月250文子まで)              |                                             |
|                                     |                                             |
| <b>本文</b> ※英語要旨のみ(半角1350文字まで)       | 編集                                          |
|                                     |                                             |
|                                     | 演題をプレビュー                                    |
| 責任発表者 ※                             | 発表者                                         |
| 発表者1 🗸                              | 山田 太郎                                       |
| COIファイル 参照 ※                        | <sup>変理学会指定書式を使用してください</sup>                |
| こちらより、「学術集会発表者のCOI自己申告について」         | をお読みください                                    |
| <br>  通信欄 ※発表者・所属先を追加する場合、姓名・カナ姓名・英 | 字姓名・所属先No/所属先・英字所属先を入力してください。               |
|                                     | ^                                           |
|                                     | ×                                           |

カテゴリー:第一希望、第二希望をそれぞれ選択してください。

キーワード:関連するキーワードを1~4つ選択して入力してください。※年会は必須入力。

アンケート:学術集会ごとに設定されたアンケートの回答を選択してください。

**演題名:**編集ボタンを押して推奨文字数に収まるように入力してください。※年会は英字も必須入力。 本 文:編集ボタンを押して推奨文字数に収まるように入力してください。※年会は英字も必須入力。 責任発表者:COIに記入された責任発表者を選択してください。

入力後、【**演題をプレビュー**】を押して、内容(印刷可能)を必ずご確認ください。 以下の文字装飾が可能です。

| B:太字              | X <sup>2</sup> :上付き文字   |
|-------------------|-------------------------|
| <u>U</u> :アンダーライン | X2:下付き文字                |
| I:イタリック           | T <sub>X</sub> :文字装飾の解除 |

<COI ファイル>

薬理学会 HP アーカイブー各種ダウンロードより、

様式1(A)(B)いずれかをダウンロードしご記入の上【参照】ボタンからアップロードしてください。

<通信欄>

発表者や所属先が16を超える場合は通信欄に記入してください。

<お問い合わせ先>

日本薬理学会事務局 メール: society@pharmacol.or.jp TEL: 03-3814-4828